# Weaponized Disk Image Files: Analysis, Trends and Remediation

crowdstrike.com/blog/weaponizing-disk-image-files-analysis/

#### Guillermo Taibo

May 26, 2020

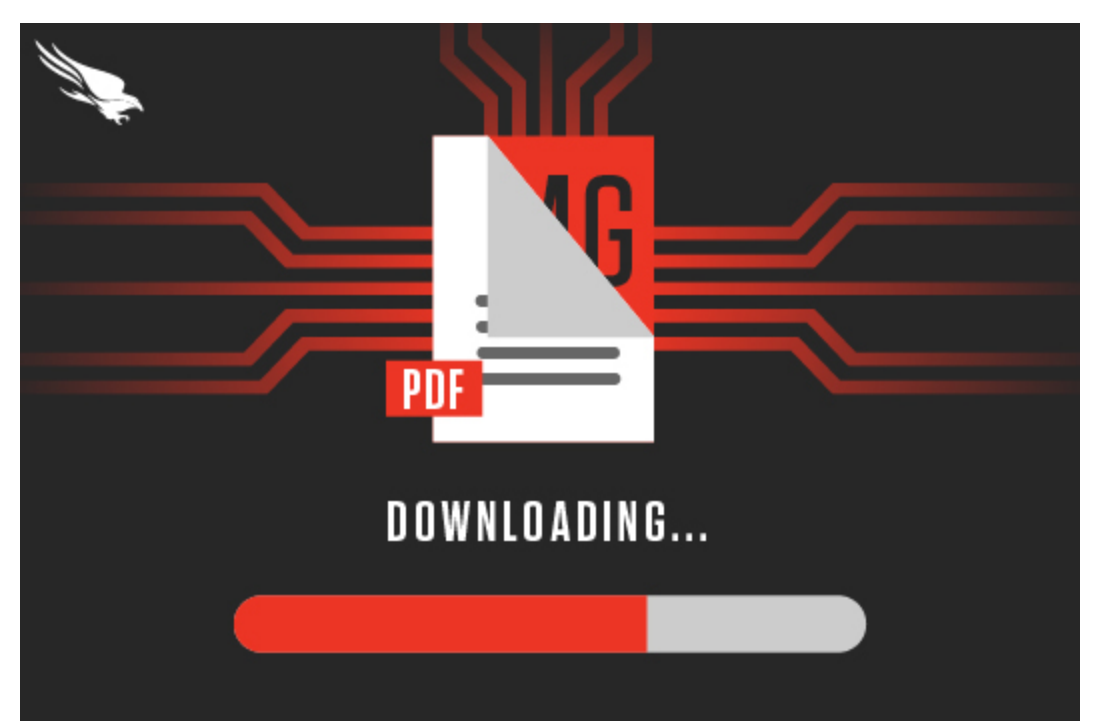

Throughout 2019 and the beginning of 2020, the CrowdStrike® Falcon Complete<sup>TM</sup> team continuously observed a spike in the delivery of weaponized disk image files. Files such as ISO and IMG were sent to infect systems with the goal of delivering remote access trojans (RATs) as well as a few other malware variants. We've identified that these files are typically delivered via phishing campaigns as an attachment or link — a malicious URL in the body of the email or within crack software downloads.

Cyber criminals have been taking advantage of built-in Windows capabilities to mount disk image files once they are opened by the end user. There are multiple disk image file formats, but we have seen ISO and IMG files being abused the most. A disk image is essentially a virtual copy of a physical disk that houses all of the files and requires that it be mounted in order to access its contents. The advantages of using disk images, combined with the easy access to purchasing RATs, make this a preferred and effective method for cybercriminals.

In this blog, I dissect a campaign that uses this method to compromise a system, providing insight into what the CrowdStrike FalconComplete team has observed since 2019. I will also provide step-by-step remediation along with recommendations for how to implement this approach in your network.

#### Parcel-themed Phishing Email Scenario

The chain starts with a simple email containing a disk image file (.IMG) to socially engineer the victim into viewing the contents. The message seems to be coming from a worldwide package delivery company.

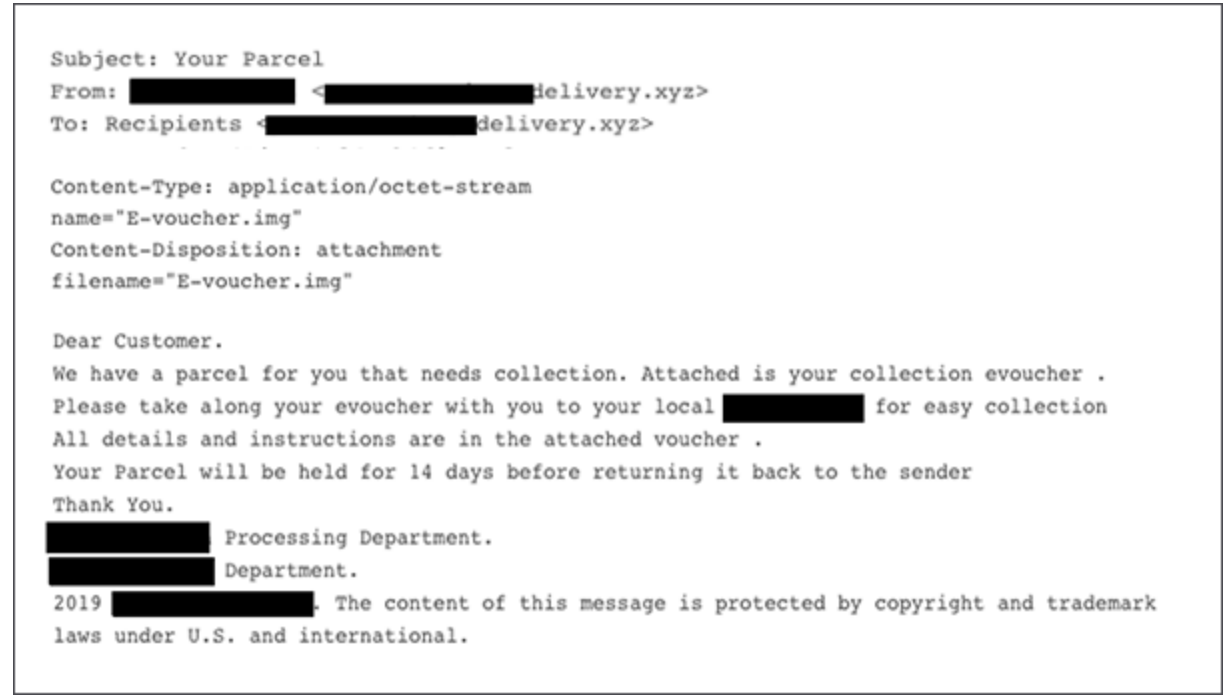

Figure 1. Phishing contents sample. The delivery company did not send this email.

The attachment in this sample is only 2MB, which raises a flag immediately as disk images are typically larger in size.

| 🧟 e-Voucher.i | mg Properties                            | × |
|---------------|------------------------------------------|---|
| General Secu  | rity Details Previous Versions           |   |
|               | e-Voucher.img                            |   |
| Type of file: | Disc Image File (.img)                   |   |
| Opens with:   | Windows Explorer Change                  |   |
|               |                                          |   |
| Size:         | 2.00 MB (2,097,152 bytes)                |   |
| Size on disk: | 2.00 MB (2,097,152 bytes)                |   |
| Created:      | Today, February 13, 2020, 7 minutes ago  |   |
| Modified:     | Yesterday, February 12, 2020, 8:17:07 PM |   |
| Accessed:     | Today, February 13, 2020, 7 minutes ago  |   |
| Attributes:   | Read-only Hidden Advanced.               |   |
|               |                                          |   |
|               |                                          |   |
|               |                                          |   |
|               | OK Cancel Appl                           | у |

Figure 2. IMG file properties

Double-clicking on the file allows Windows 8 and Windows 10 to mount the IMG file natively to the next available drive. This sample uses a PDF icon as a disguise.

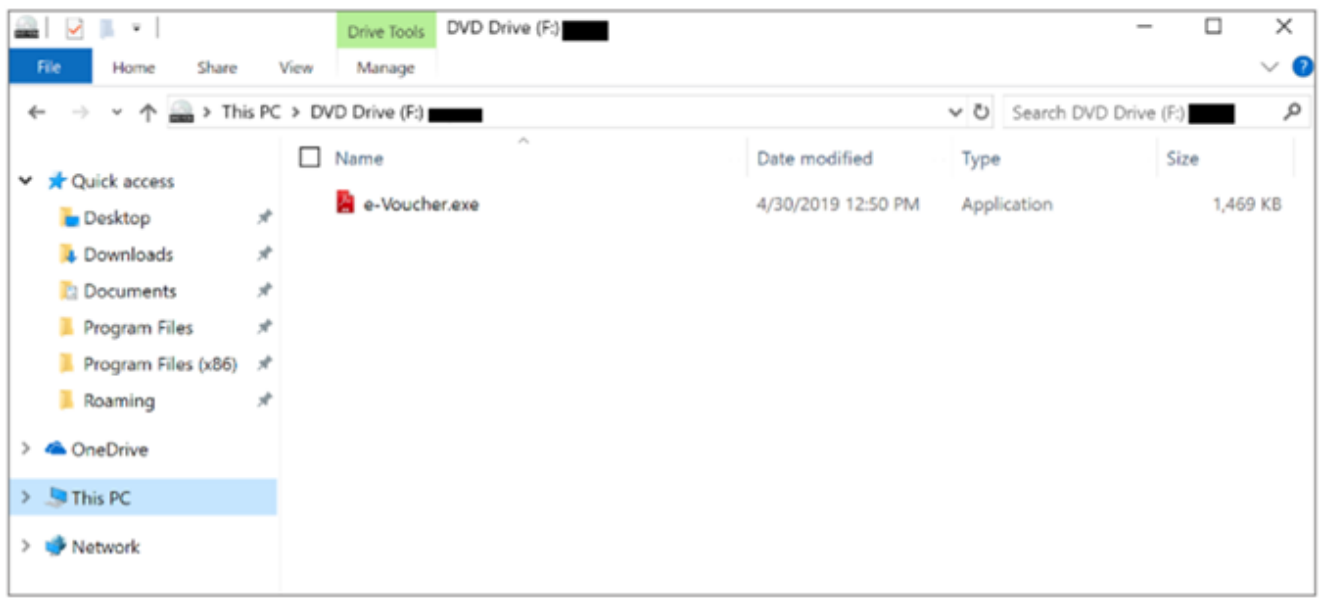

Figure 3. IMG file mounted on disk

#### Analysis

Exeinfo PE identified the binary as a compiled AutoIT script version 3. AutoIT is a scripting language used to automate Windows GUI tasks. Cybercriminals would first compile these scripts into an executable using the Aut2Exe compiler and further convert it into a disk image file to then distribute it widely in campaigns.

| Exe  | einfo PE - ver.0.0.4.9 by A.S.L - 1008 | 3+64 sign 2018.01.16                                                                                                    | - 0      | $\times$      |
|------|----------------------------------------|----------------------------------------------------------------------------------------------------|----------|---------------|
|      |                                        | and the second second s |          |               |
|      | File : e-Voucher.exe                   | La Constantino de la Constantino de la Constantino de la Constantino de la Constantino de la Constantino de la                                                                                                    | /P H     |               |
|      | Entry Point : 0002800A 00 <            | EP Section : .text                                                                                                    | 100      |               |
| 60   | File Offset : 0002740A                 | First Bytes : E8.C8.D0.00.00                                                                                                    | •        | Plug          |
| A    | Linker Info: 12.00                     | SubSystem : Windows GUI                                                                                                    | PE       |               |
| fro  | File Size : 0016F400h < №              | Overlay : NO 00000000                                                                                                    | 0        | 2             |
| ein  | Image is 32bit executable              | RES/OVL : 44 / 0 % 2019                                                                                                    | 而        |               |
| *    | Autoit3 [ v3.3.13.xx ] Jonathan Benne  | tt & AutoIt Team ( 07.2014 - 20                                                                                                    | Scan / t | Rip           |
| (J)  | Lamer Info - Help Hint - Unpack info   | 5 - 16 ms.                                                                                                    |          | NA TARADOD    |
| 1000 | try : Exe2Aut - AutoIt3 decompiler v0. | 10 2014 by link https://exe2aut.                                                                                                    | 0 2      | <u>&gt;</u> > |
| 1    |                                        |                                                                                                    | 11       |               |

Figure 4. Exeinfo PE against binary e-voucher.exe

Dumping the rcdata resource and reviewing the strings shows AU3!, a common string seen in AutoIT-developed scripts.

|   | 00000000: | a348 4bbe 98 | 86c 4aa9 994c 530a | 86d6 487d 4155 3321 45 | 41 3036        | :.HKlJLSH) 101 EA06                      |
|---|-----------|--------------|--------------------|------------------------|----------------|------------------------------------------|
| 2 | 00000018: | 4da8 ff73 24 | 4a7 3cf6 7a12 f167 | acc1 93e7 6b43 ca52 a6 | ad 8888        | Ms\$.<.zgkC.R                            |
| 3 | 0000030:  | e1bb 3a21 a5 | 529 e3ec e70b 982e | 40bd e19a de80 46b1 9d | 6b 3b21        | <pre>:!.)@Fk;!</pre>                     |
|   | 00000048: | d4b1 d675 3a | ac8 3dc6 d033 f714 | afcb 17a2 9401 8d13 88 | fe 6495        | u:.=3d.                                  |
|   | 00000060: | 61e7 b64d 62 | 2f8 0000 6cfe 7484 | 6a78 49f1 b591 0538 ee | 76 1ef9        | aMbl.t.jxI8.v                            |
| 5 | 00000078: | d272 8b54 8d | d83 9d74 7848 108d | 21e7 dc29 3938 4fb5 fd | 89 2ce4        | <pre>.r.TtxH!)980,.</pre>                |
| 7 | 00000090: | 584f 673b 4d | d6d 983d 9898 41a4 | fc46 5057 57d9 ec9b aa | dc ac99        | :X0g;Mm.=AFPWW                           |
| 3 | 000000a8: | cd59 159d de | 024 63b5 1a46 e24b | 78db 19fa 69c4 fe66 33 | 1d 48d3        | 1.Y\$cF.Kxif3.H.                         |
| ) | 00000c0:  | f607 db32 29 | 905 e4c6 3cac 398d | 6def 0ff4 80c1 26d4 f7 | fd 3419        | <b>:</b> 2)<.9.m&4.                      |
| ) | 00000d8:  | b1b2 b252 01 | f0a e417 470a 3a87 | 277f 4615 e5b9 f768 00 | bc 8700        | 1RG.:.'.Fh                               |
|   | 000000f0: | 00bc 8700 00 | 084 a600 005b 36d5 | 01c1 3272 f25b 36d5 01 | c1 3272        | •[62r.[62r                               |
| 2 | 00000108: | f26b 43ca 52 | 2af ad00 00e6 fb25 | 78c8 e213 f97d 1ded dd | 71 00b0        | :.kC.R%x}q                               |
| 3 | 00000120: | 552d ac9a d5 | 528 15d4 f0cf 25e4 | cf11 8e56 c2ce 3f70 ef | <b>b9 6866</b> | ∎U(%V?phf                                |
| 1 | 00000138: | f800 00de 91 | 1b4 e6ce 9f1f c79f | d040 ae23 c2cb 17d3 7b | 27 cd9f        | <b>!</b> {'                              |
|   | 00000150- | 6-04 0676    | -04 3-30 7-60 4643 | 8-87 11/1 13/8 3L 68   | A. 4-46        | -1 ··· · · · · · · · · · · · · · · · · · |

Figure 5. Hexdump of e-voucher.exe

The AutoIT script is obfuscated, and it is used as a dropper to eventually load the NanoCore RAT on the intended system.

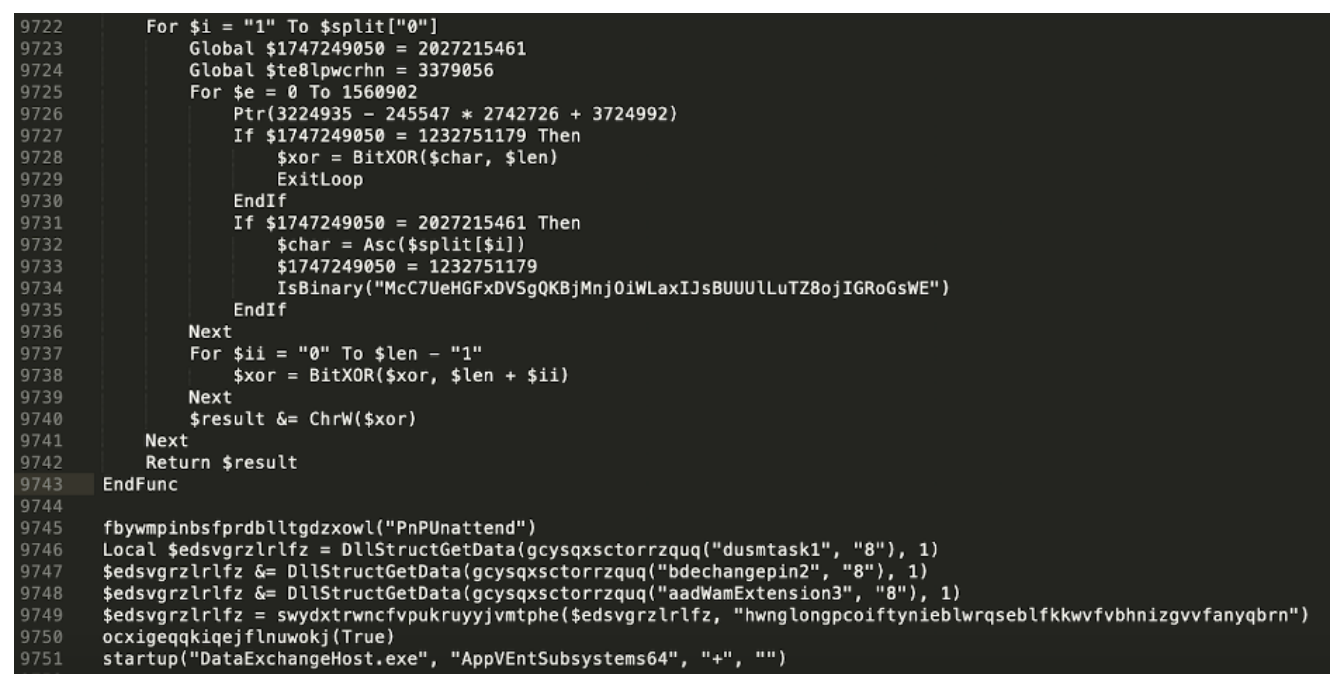

Figure 6. Snippet of obfuscated Autolt script

Beginning on line 9746 in Figure 6, we can see the following three resources:

dusmtask1 bdechangepin2 aadWamExtension3

The script merges these three resources and passes the key

"hwnglongpcoiftynieblwrqseblfkkwvfvbhnizgvvfanyqbrn" as the second parameter to the function swydxtrwncfvpukruyyjvmtphe(). To decrypt, it creates a hash using CryptCreateHash with this key. Consequently, it then uses the function CryptDeriveKey and creates a separate key from the results of CryptCreateHash. Finally, CryptDecrypt is used to decrypt the resource.

#### edi=e-voucher.004c6310

| .text:/6/63EDU advap132.dll:\$23EDU #232DU <cryptdecrypt></cryptdecrypt> |                                       |          |           |     |           |          |            |          |    |             |    |       |            |    |    |      |                             |
|--------------------------------------------------------------------------|---------------------------------------|----------|-----------|-----|-----------|----------|------------|----------|----|-------------|----|-------|------------|----|----|------|-----------------------------|
| 💷 Dump                                                                   | 1                                     |          | Du        | imp | 2         |          | Du         | mp 3     | 3  |             | Du | mp 4  | 1          |    | Du | mp 5 | 5 💮 Watch 1 [x=] l          |
| Address                                                                  | He                                    | <b>(</b> |           |     |           |          |            |          |    |             |    |       |            |    |    |      | ASCII                       |
| 05E72050                                                                 | DF                                    | DC       | 1F        | EF  | FF        | 1D       | 22         | 27       | A5 | 23          | FD | F8    | 5A         | BD | 38 | DF   | ßÜ.ïÿ."'¥#ýøZ½8ß            |
| 05E72060                                                                 | D2                                    | 10       | F3        | 0E  | 69        | AA       | 56         | BD       | 60 | A8          | 28 | 8D    | 30         | 7B | FF | A4   | Ō.ó.iªV½``(.0{ÿ¤            |
| 05E72070                                                                 | E2                                    | 29       | 1A        | F8  | 2C        | C6       | 8C         | Α4       | C2 | 66          | C2 | 0F    | 16         | D1 | 5E | 90   | â).ø,Æ.¤ÅfÅŇ^.              |
| 05E72080                                                                 | E2                                    | 81       | 84        | 8C  | 98        | 99       | 09         | DD       | F8 | EC          | A0 | 51    | E0         | F4 | 43 | 25   | âÝøì QàôC%                  |
| 05E72090                                                                 | 81                                    | 58       | 80        | E8  | 84        | DD       | F4         | 1A       | 86 | EF          | 74 | 61    | 3F         | в0 | E6 | D1   | .X.è.Ýôïta?°æÑ              |
| 05E720A0                                                                 | C7                                    | BE       | 96        | AC  | 62        | 65       | D6         | F3       | 17 | C5          | 6A | 8C    | 80         | A6 | C2 | E3   | Ç%.¬beÖó.Aj¦Ää              |
| 05E720B0                                                                 | B2                                    | 46       | 19        | 05  | A3        | 11       | C2         | 8D       | 8E | DE          | 99 | A7    | 6F         | 0A | 38 | 1D   | <sup>2</sup> Ff.AÞ.§0.8.    |
| 05E720C0                                                                 | 64                                    | FC       | FD        | 35  | 90        | 94       | 32         | 52       | FB | C7          | C1 | AC    | 4C         | 73 | ZA | BA   | duy52RuÇA¬Ls*°              |
| 05E720D0                                                                 | A6                                    | 49       | 8E        | DC  | C5        | C1       | 2F         | 0A       | E7 | 10          | AE | E3    | 07         | 48 | 72 | EO   | I.UAA/.ç.®a.Hra             |
| 05E/20E0                                                                 | 1E                                    | CE       | A3        | 00  | <u>C4</u> | 10       | 63         | /4       | 17 | E3          | 3E | FB    | 39         | 8F | 10 | D3   | .It.A.ct.a>u90              |
| 05E/20F0                                                                 | 00                                    | 21       | 22        | E9  | CE        | AU       | 37         | SE       | 63 | C2          | 6E | 21    | D8         | /9 | 38 | 97   | .! eI /^cAn!øy8.            |
| 05E72100                                                                 | 44                                    | 19       | 20        | 99  | 90        | AU       | 14         | 60       | 12 | 24          | BF | DE AC | 20         |    | AU | 9E   | Z.X                         |
| 05E72110                                                                 |                                       | OB       | 28        | 4B  | 0/        | 22       | E D        | 50       | 12 | 24          | P4 | 41    | 05         | 15 | 40 |      | +K.KAP.300LY                |
| 05E72120                                                                 | D D D D D D D D D D D D D D D D D D D | 09       | EE<br>p 2 | 29  | 00        | 22       | 14         | E4       | 20 | 60          | 22 |       | PA<br>D3   | 67 | 10 | 00   | +0314 à>i%ôócúa             |
| 05672130                                                                 | 20                                    | 78       | 63        | 78  | 71        | AD<br>6E | 10         | EU<br>QA | SE | 59          | 01 | 86    |            | 00 | 64 | 72   |                             |
| 05672140                                                                 | 60                                    | 5        | 52        | 82  | 67        | 61       | 80         | 90       | RR | E1          | 23 | 05    | 84         | 34 | 10 | 60   | 170 Wa <sup>0</sup> wá# 4 Ù |
| 05572160                                                                 | R1                                    | 16       | 66        | EE  | B1        | OR       | 12         | 38       | 05 | 28          | 30 | D4    | 40         | 66 | 63 | ER   | + fî+ 80+001 făû            |
| 05E72170                                                                 | 46                                    | 00       | 60        | FG  | F2        | 48       | <b>D</b> 0 | 42       | FO | E6          | 48 | 57    | 97         | BÖ | R4 | 17   | N achtorate                 |
| 05E72180                                                                 | 87                                    | A2       | 6E        | A3  | F1        | 61       | CA         | 00       | 42 | 93          | D5 | DD    | 8F         | 4E | 14 | 50   | ¢nfňaÉ, B, ÖÝ, N, P         |
| 05E72190                                                                 | CD                                    | 76       | 8A        | 21  | 95        | 8F       | 87         | FA       | 41 | F8          | D1 | BO    | 3B         | 7B | FE | B4   | Ív.!úAøÑ°:{b                |
| 05E721A0                                                                 | 3C                                    | 26       | EA        | AA  | 93        | AA       | FC         | 90       | 00 | 41          | AA | 28    | EE         | 9C | 7A | BA   | <&êa, aŭ, Aa(ĵ, zo          |
| 05E721B0                                                                 | 8F                                    | 51       | AF        | 1C  | F6        | 6C       | 01         | E6       | A9 | 5B          | 29 | 36    | 9E         | 1F | 17 | F1   | .0                          |
| 05E721C0                                                                 | 77                                    | 51       | 5F        | 08  | E7        | 88       | 9B         | 21       | E3 | F1          | C6 | 9E    | <b>B</b> 3 | D0 | 9B | 26   | wQc!ãñ£.3Đ.&                |
| 05E721D0                                                                 | 71                                    | AE       | E3        | 46  | 83        | C3       | 72         | A0       | 44 | 73          | 5B | 06    | 9D         | D6 | 76 | FC   | q®ãF.Ãr Ds[Ö∨ü              |
| 05E721E0                                                                 | 6E                                    | 1B       | A8        | 56  | 93        | A9       | 2D         | D9       | 2F | 93          | 0B | E5    | C5         | 93 | AC | E2   | n. V.O-Ù/åÅ.¬â              |
| 05E721F0                                                                 | 2D                                    | DB       | 85        | 7E  | 2D        | 70       | 8F         | 63       | E8 | 00 4A A6 5B |    |       |            | 86 | 58 | 26   | -0.~-p.cè.J¦[.X&            |
| 05E72200                                                                 | 77 AD D1 E4 24                        |          |           |     | 24        | E1       | 02         | F3       | 75 | 27          | 2B | 54    | 86         | 79 | DB | 81   | w.Nä\$á.óu'+T.yÛ.           |
| 05E72210                                                                 | DB                                    | 8B       | 3D        | F9  | 1E        | 05       | D5         | 1D       | A4 | 63          | E8 | 20    | A9         | 52 | 7F | F8   | 0.=ùÕ.¤cè ©R.ø              |

.text:76763ED0 advapi32.dll:\$23ED0 #232D0 <CryptDecrypt>

Figure 7. Encrypted stream prior to CryptDecrypt

## /te ptr [eax]=[1]=??? =1

2E421A2

| 🗒 Dump 1 🛛 💭 Dump 2 |          |          | ų,       | Du       | mp 3     | 3        | 🚛 Dump 4 |          |          | 1          | 💷 Dump 5 |          |          | 5 🛞 Watch 1 [x=] L |    |    |                  |
|---------------------|----------|----------|----------|----------|----------|----------|----------|----------|----------|------------|----------|----------|----------|--------------------|----|----|------------------|
| Idress              | He>      | c        |          |          |          |          |          |          |          |            |          |          |          |                    |    |    | ASCII            |
| D93058              | 4D<br>88 | 5A<br>00 | 90<br>00 | 00       | 03       | 00       | 00       | 00       | 04<br>40 | 00         | 00       | 00       | FF<br>00 | FF<br>00           | 00 | 00 | MZÿÿ             |
| D93078              | 00       | ŏŏ       | õõ       | õõ       | õõ       | ŏŏ       | ŏŏ       | õõ       | 00       | õõ         | õõ       | õõ       | 00       | õõ                 | õõ | õõ |                  |
| D93088              | 00       | 00       | 00       | 00       | 00       | 00       | 00       | 00       | 00       | 00         | 00       | 00       | 80       | 00                 | 00 | 00 |                  |
| D93098              | 0E       | 1F       | BA       | 0E       | 00       | B4       | 09       | CD       | 21       | B8         | 01       | 4C       | CD       | 21                 | 54 | 68 | ºI!,.LI!Th       |
| D930A8              | 69       | /3       | 20       | /0       | /2       | 6F       | 6/       | 12       | 61       | 6D         | 20       | 63       | 61       | 6E                 | 6E | 6F | is program canno |
| 093068              | 60       | 20<br>6E | 64       | 65       | 20       | 00       | 00       | 0E       | 20       | 00         | 00       | 20       | 00       | 4F                 | 22 | 20 | mode \$          |
| D930D8              | 50       | 45       | 00       | 00       | 40       | 01       | 03       | ŏõ       | A1       | 27         | E9       | 54       | 00       | 00                 | 00 | 00 | PE.Li'éT         |
| D930E8              | 00       | 00       | õõ       | 00       | EO       | 00       | 0E       | 01       | 0B       | <b>01</b>  | 06       | 00       | 00       | C8                 | 01 | õõ | È                |
| D930F8              | 00       | 7E       | 01       | 00       | 00       | 00       | 00       | 00       | 92       | Е7         | 01       | 00       | 00       | 20                 | 00 | 00 | .~ç              |
| D93108              | 00       | 00       | 02       | 00       | 00       | 00       | 40       | 00       | 00       | 20         | 00       | 00       | 00       | 02                 | 00 | 00 |                  |
| D93118              | 04       | 00       | 00       | 00       | 00       | 00       | 00       | 00       | 04       | 00         | 00       | 00       | 00       | 00                 | 00 | 00 |                  |
| 093128              | 00       | AU       | 03       | 00       | 00       | 10       | 00       | 00       | 00       | 00         | 10       | 00       | 02       | 10                 | 00 | 00 |                  |
| 093148              | 80       | 00       | 10       | - 66     | 10       | 10       | 00       | 00       | 80       | 00         | 10       | 80       | 00       | 10                 | 00 | 00 |                  |
| D93158              | 38       | E7       | 01       | õõ       | 57       | ŏŏ       | ŏŏ       | õõ       | 00       | 20         | 02       | 00       | AO       | 7A                 | 01 | 00 | 8c W             |
| D93168              | 00       | 00       | 00       | 00       | 00       | 00       | 00       | 00       | 00       | 00         | 00       | 00       | 00       | 00                 | 00 | 00 |                  |
| D93178              | 00       | 00       | 02       | 00       | 0C       | 00       | 00       | 00       | 00       | 00         | 00       | 00       | 00       | 00                 | 00 | 00 |                  |
| D93188              | 00       | 00       | 00       | 00       | 00       | 00       | 00       | 00       | 00       | 00         | 00       | 00       | 00       | 00                 | 00 | 00 |                  |
| D93198              | 00       | 00       | 00       | 00       | 00       | 00       | 00       | 00       | 00       | 00         | 00       | 00       | 00       | 00                 | 00 | 00 |                  |
| D931A8              | 00       | 00       | 00       | 00       | 00       | 00       | 00       | 00       | 00       | 20         | 00       | 00       | 48       | 00                 | 00 | 00 |                  |
| 093168              | 00       | 00       | 00       | 00       | 00       | 00       | 00       | 00       | 25       | 74         | 65       | 78       | 74       | 00                 | 00 | 00 | text             |
| D931D8              | 98       | č7       | ŏĭ       | ŏŏ       | õõ       | 20       | ŏŏ       | ŏŏ       | 00       | <b>c</b> 8 | ŏĭ       | 00       | 00       | 0Ž                 | ŏŏ | ŏŏ | .cÈ              |
| D931E8              | 00       | 00       | 00       | 00       | 00       | 00       | 00       | 00       | 00       | 00         | 00       | 00       | 20       | 00                 | 00 | 60 |                  |
| D931F8              | 2E       | 72       | 65       | 6C       | 6F       | 63       | 00       | 00       | 0C       | 00         | 00       | 00       | 00       | 00                 | 02 | 00 | .reloc           |
| D93208              | 00<br>00 | 02<br>00 | 00       | 00<br>00 | 00<br>40 | CA<br>00 | 01<br>00 | 00<br>42 | 00<br>2E | 00<br>72   | 00<br>73 | 00<br>72 | 00<br>63 | 00                 | 00 | 00 | Ê<br>@B.rsrc     |

Figure 8. Contents decrypted after CryptDecrypt returns

Once the contents are decrypted, it will then use the CreateProcessW function to spawn the legitimate process RegAsm.exe in a suspended state using the process creation flag 0x00000004 (CREATE\_SUSPENDED)

| • | 033802CF | 8D 45 D8          | Tea eax, dword ptr ss:[ebp-28] |                                                                                     |
|---|----------|-------------------|--------------------------------|-------------------------------------------------------------------------------------|
| • | 033B02D2 | 50                | push eax                       |                                                                                     |
|   | 033B02D3 | 8D 85 DC FE FF FF | lea eax,dword ptr ss:[ebp-124] |                                                                                     |
|   | 033B02D9 | 50                | push eax                       |                                                                                     |
|   | 03380204 | 52                | push adv                       |                                                                                     |
| - | 03380208 | 52                | push edu                       |                                                                                     |
| • | 03380208 | 32                | push eax                       |                                                                                     |
| • | 033B02DC | 6A 04             | push 4                         |                                                                                     |
|   | 033B02DE | 52                | push edx                       |                                                                                     |
|   | 033B02DF | 52                | push edx                       |                                                                                     |
|   | 033802E0 | 52                | nush edx                       |                                                                                     |
| - | 03380251 | EE 75 0C          | puch dword at a scillabar Cl   |                                                                                     |
| - | 03300201 | FF 75 0C          | push dword per ss. ebp+c       | February Revision and Statements (Statements) Compared (Statements)                 |
| • | 033802E4 | FF /5 08          | push dword ptr ss:[ebp+8]      | <pre>[ebp+8]:L"C:\\windows\\Microsoft.NET\\Framework\\V2.0.50/2/\\RegAsm.exe"</pre> |
| • | 033B02E7 | FF 55 A4          | call dword ptr ss:[ebp-5C]     | [ebp-5C]:CreateProcessW                                                             |
|   | 033802EA | 85 C0             | test eav eav                   |                                                                                     |

Figure 9. x32dbg debugger CreateProcessW function starts RegAsm.exe in suspended state

Shortly after, it proceeds to allocate memory space for the malicious payload that was decrypted earlier. This memory region is created with memory protection of 0×40 (PAGE\_EXECUTE\_READWRITE )

| 380345  |                                                                                                    | FF                                                                                                    | 76                                                                                                    | 50                                                                                                    |                                                                                                    |                                                                                                    |                                                                                                    | push dword ptr ds:[esi+50]                                                                                                    |                                                                                                    |
|---------|----------------------------------------------------------------------------------------------------|----------------------------------------------------------------------------------------------------|----------------------------------------------------------------------------------------------------|----------------------------------------------------------------------------------------------------|----------------------------------------------------------------------------------------------------|----------------------------------------------------------------------------------------------------|----------------------------------------------------------------------------------------------------|----------------------------------------------------------------------------------------------------|----------------------------------------------------------------------------------------------------|
| 380348  |                                                                                                    | 6A                                                                                                    | 00                                                                                                    |                                                                                                    |                                                                                                    |                                                                                                    |                                                                                                    | push 0                                                                                                    |                                                                                                    |
| 380344  |                                                                                                    | EE                                                                                                    | 66                                                                                                    | 0.2                                                                                                    |                                                                                                    |                                                                                                    |                                                                                                    | call dword at cc: [aba-68]                                                                                                    | [abo_68]:WintualAlloc                                                                                                    |
| 30034A  |                                                                                                    | 55                                                                                                    | 22                                                                                                    | 30                                                                                                    |                                                                                                    |                                                                                                    |                                                                                                    | carr uworu per ss.[eup-oo]                                                                                                    | [eop-oo].vircuaixiloc                                                                                                    |
| 3B034D  |                                                                                                    | 88                                                                                                    | D8                                                                                                    |                                                                                                    |                                                                                                    |                                                                                                    |                                                                                                    | mov ebx,eax                                                                                                    |                                                                                                    |
| 3B034F  |                                                                                                    | 85                                                                                                    | DB                                                                                                    |                                                                                                    |                                                                                                    |                                                                                                    |                                                                                                    | test ebx.ebx                                                                                                    |                                                                                                    |
| 3B0351  | - v                                                                                                    | 0F                                                                                                    | 84                                                                                                    | 45                                                                                                    | 02                                                                                                    | 00                                                                                                    | 00                                                                                                    | 1e 338059C                                                                                                    |                                                                                                    |
| 380357  |                                                                                                    | 6.4                                                                                                    | 40                                                                                                    |                                                                                                    |                                                                                                    |                                                                                                    |                                                                                                    | puch 40                                                                                                    |                                                                                                    |
| 0000000 |                                                                                                    | OA                                                                                                    | 40                                                                                                    |                                                                                                    | ~ ~                                                                                                    | ~ ~                                                                                                    |                                                                                                    | push 40                                                                                                    |                                                                                                    |
| 380359  |                                                                                                    | 68                                                                                                    | 00                                                                                                    | 30                                                                                                    | 00                                                                                                    | 00                                                                                                    |                                                                                                    | push 3000                                                                                                    |                                                                                                    |
| 38035E  |                                                                                                    | FF                                                                                                    | 76                                                                                                    | 50                                                                                                    |                                                                                                    |                                                                                                    |                                                                                                    | push dword ptr ds:[esi+50]                                                                                                    |                                                                                                    |
| 380361  |                                                                                                    | FF                                                                                                    | 76                                                                                                    | 34                                                                                                    |                                                                                                    |                                                                                                    |                                                                                                    | push dword ptr ds:[esi+34]                                                                                                    |                                                                                                    |
| 280264  |                                                                                                    |                                                                                                    | 76                                                                                                    | 00                                                                                                    |                                                                                                    |                                                                                                    |                                                                                                    | puch dword at a collabo - 201                                                                                                    |                                                                                                    |
| 000004  |                                                                                                    | FF                                                                                                    | 13                                                                                                    | 00                                                                                                    |                                                                                                    |                                                                                                    |                                                                                                    | push dword per ssilepp-20                                                                                                    |                                                                                                    |
| 380367  |                                                                                                    | FF                                                                                                    | 55                                                                                                    | C0                                                                                                    |                                                                                                    |                                                                                                    |                                                                                                    | call dword ptr ss:[ebp-40]                                                                                                    | [ebp-40]:VirtualAllocEx                                                                                                    |
| 3B036A  |                                                                                                    | 89                                                                                                    | 45                                                                                                    | F8                                                                                                    |                                                                                                    |                                                                                                    |                                                                                                    | mov dword ptr ss:[ebp-8].eax                                                                                                    |                                                                                                    |
| 380360  |                                                                                                    | 85                                                                                                    | C0                                                                                                    |                                                                                                    |                                                                                                    |                                                                                                    |                                                                                                    | test eav eav                                                                                                    |                                                                                                    |
| 300300  |                                                                                                    | 00                                                                                                    | -0                                                                                                    |                                                                                                    |                                                                                                    |                                                                                                    |                                                                                                    | cese can jean                                                                                                    |                                                                                                    |
|         | 380345<br>380348<br>380344<br>380345<br>380351<br>380357<br>380357<br>380359<br>380364<br>380364<br><b>380364</b><br><b>380364</b><br>380364<br>380364 | 380345<br>380348<br>380340<br>380340<br>380351<br>380357<br>380359<br>380359<br>380361<br>380364<br>380364<br>380367<br>38036A<br>380360 | 380345         FF           380348         6A           380340         8B           380340         8B           380347         85           380351         0F           380355         6A           380356         FF           380357         6A           380359         68           380361         FF           380364         FF           380367         FF           380360         89           380360         85 | 380345         FF         76           380348         6A         00           380340         8B         D8           380340         8B         D8           380340         8B         D8           380340         8B         D8           380351         OF         84           380352         68         00           380359         68         00           380351         FF         76           380361         FF         76           380364         FF         75           380360         89         45           380360         85         C0 | 380345         FF         76         50           380348         6A         00         380348         58         98           380340         8B         BB         380340         8B         D8         380340         8B         D8           380340         8B         D8         380351         • OF         84         45           380357         6A         40         30         380         380         30         30           380359         68         00         30         380         380         380         360         30           380361         FF         76         50         380         360         30           380362         FF         76         50         380         360         30           380367         FF         55         D8         380         360         85         60           380360         85         C0         30         30         36         30         30 | 380345       FF       76       50         380348       6A       00         380340       8B       D8         380340       8B       D8         380340       8B       D8         380340       8B       D8         380341       6A       00         380351       OF       84       45       02         380359       68       00       30       00         380359       68       00       30       00         380361       FF       76       50         380361       FF       75       D8         380364       FF       75       C0         380367       FF       55       C0         380360       85       C0       C0 | 380345       FF       76       50         380348       6A       00         380340       FF       55       98         380340       8B       D8       38         380340       8B       D8       38         380347       85       D8       38         380347       85       D8       38         380351       • OF       84       45       02       00         380357       6A       40       30       00       00         380359       68       00       30       00       00         3803561       FF       76       34         380361       FF       75       D8         380364       FF       75       D8         380367       FF       55       C0         380360       85       C0       0 | 380345       FF       76       50         380348       6A       00         380340       8B       598         380344       FF       55       98         380340       8B       D8       38         380344       FF       55       98         380347       85       D8       38         380357       6A       40       30       00       00         380359       68       00       30       00       00         380359       68       00       30       00       00         380351       FF       76       50       38       380361       FF       75       D8         380364       FF       75       D8       38       380364       FF       55       C0         380360       85       C0       0       0       0       0       0 | 380345       FF 76 50       push dword ptr ds:[esi+50]         380346       6A 00       push 0         380347       FF 55 98       call dword ptr ss:[ebp-68]         380340       8B D8       mov ebx, eax         380347       85 D8       test ebx, ebx         380351       • OF 84 45 02 00 00       je 338059C         380357       6A 40       push 40         380358       FF 76 50       push dword ptr ds:[esi+50]         380361       FF 76 50       push dword ptr ds:[esi+34]         380364       FF 75 D8       push dword ptr ss:[ebp-28]         380364       FF 75 D8       push dword ptr ss:[ebp-8],eax         380360       85 C0       test eax,eax |

Figure 10. x32dbg debugger VirtualAllocEx allocating memory space

Last, the WriteProcessMemory call is seen to finally write the contents into this newly created memory region.

|       | 033B0345                         |   | FF 7                 | 6 50              | )        |    |    | push dword ptr ds:[esi+50]                                                      |                                                                                                    |
|-------|----------------------------------|---|----------------------|-------------------|----------|----|----|---------------------------------------------------------------------------------|----------------------------------------------------------------------------------------------------|
|       | 033B0348                         |   | 6A (                 | 00                |          |    |    | push 0                                                                          |                                                                                                    |
|       | 033B034A                         |   | FF 5                 | 5 9               | 8        |    |    | call dword ptr ss:[ebp-68]                                                      | [ebp-68]:VirtualAlloc                                                                                                    |
|       | 0338034D                         |   | 8B D                 | 8                 |          |    |    | mov ebx eax                                                                     | Coop of States and States and States an |
|       | 033B034F                         |   | 85 r                 | B                 |          |    |    | test ebx ebx                                                                    |                                                                                                    |
| - 0   | 03380351                         | ~ | OF 8                 | 4 4               | 5 02     | 00 | 00 | 1e 338059C                                                                      |                                                                                                    |
|       | 033B0357                         |   | 64 4                 | 0                 |          |    |    | push 40                                                                         |                                                                                                    |
|       | 03380350                         |   | 68 0                 | 0 30              | 0.00     | 00 |    | push 3000                                                                       |                                                                                                    |
|       | 03380355                         |   |                      | 6 5               | , w      | 00 |    | push dword ntr. ds:[esi+50]                                                     |                                                                                                    |
|       | 033003361                        |   |                      | 26 3              | <i>.</i> |    |    | push dword ptr ds.[esi+30]                                                      |                                                                                                    |
|       | 02280201                         |   | FF /                 | 0 34              | +        |    |    | push dword ptr ds:[es1+34]                                                      |                                                                                                    |
| •     | 033B0364                         |   | FF 7                 | '5 D              | 3        |    |    | push dword ptr ss:[ebp-28]                                                      |                                                                                                    |
| •     | 033B0367                         |   | FF 5                 | 5 C               | )        |    |    | call dword ptr ss:[ebp-40]                                                      | [ebp-40]:VirtualAllocEx                                                                                                    |
|       | 033B036A                         |   | 89 4                 | 5 F/              | 3        |    |    | mov dword ptr ss:[ebp-8].eax                                                    |                                                                                                    |
|       | 033B036D                         |   | 85 0                 | :0                |          |    |    | test eax.eax                                                                    |                                                                                                    |
| • • • | 033B0367<br>033B036A<br>033B036D |   | FF 5<br>89 4<br>85 0 | 5 C(<br>5 F(<br>0 | 3        |    |    | <pre>call dword ptr ss:[ebp-40] mov dword ptr ss:[ebp-8],eax test eax,eax</pre> | [ebp-40]:VirtualAllocEx                                                                                                    |

Figure 11. x32dbg debugger WriteProcessMemory function writing into memory region

Inspecting RegAsm.exe using ProcessHacker shows the memory region 0x400000 that was created earlier filled with the payload. The sample is using a well-known technique to hollow out RegAsm.exe and inject its payload.

| eneral     | Statist                                                                                                    | ics                                                                  | Per                                                            | form                                                           | ance                                                           | T                                                              | hrea                                                           | ds                                                                   | Toke                                                           | n I                                                                  | Modu                                                     | les                                                            | Mer                                                                  | mory                                                                       | Er                                                                   | nviro                                                          | nmer                                                           | nt Ha                            | Indles              | Job        | G                |
|------------|----------------------------------------------------------------------------------------------------|----------------------------------------------------------------------|----------------------------------------------------------------|----------------------------------------------------------------|----------------------------------------------------------------|----------------------------------------------------------------|----------------------------------------------------------------|----------------------------------------------------------------------|----------------------------------------------------------------|----------------------------------------------------------------------|----------------------------------------------------------|----------------------------------------------------------------|----------------------------------------------------------------------|----------------------------------------------------------------------------|----------------------------------------------------------------------|----------------------------------------------------------------|----------------------------------------------------------------|----------------------------------|---------------------|------------|------------------|
| √ Hide     | e free re                                                                                                    | gion                                                                 | s                                                              |                                                                |                                                                |                                                                |                                                                |                                                                      |                                                                |                                                                      |                                                          |                                                                |                                                                      |                                                                            |                                                                      |                                                                |                                                                |                                  |                     |            |                  |
| Base a     | ddress                                                                                                    |                                                                      | Тур                                                            | e                                                              |                                                                |                                                                |                                                                |                                                                      |                                                                | Size                                                                 | Pro                                                      | tečti                                                          | on                                                                   | Use                                                                        |                                                                      |                                                                |                                                                |                                  |                     |            |                  |
| 0x7ffd     | 847Ь000                                                                                                    | 0                                                                    | Ima                                                            | ge:                                                            | Comr                                                           | nit                                                            |                                                                |                                                                      | 1                                                              | 2 kB                                                                 | WC                                                       |                                                                |                                                                      | C:\V                                                                       | Vind                                                                 | ows\                                                           | Syste                                                          | em32\n                           | tdll.dll            |            |                  |
| 0x7ffd     | 8479900                                                                                                    | 0                                                                    | Ima                                                            | ge:                                                            | Comr                                                           | nit                                                            |                                                                |                                                                      | 3                                                              | 2 kB                                                                 | WC                                                       |                                                                |                                                                      | C:\V                                                                       | Vind                                                                 | ows                                                            | Syste                                                          | m32\n                            | tdll.dll            |            |                  |
| 0x770fa000 |                                                                                                    |                                                                      | Ima                                                            | ge:                                                            | Comr                                                           | nit                                                            |                                                                |                                                                      |                                                                | 8 kB                                                                 | WC                                                       | :                                                              |                                                                      | C:\V                                                                       | Vind                                                                 | ows/                                                           | SysW                                                           | /OW64                            | \ntdll.d            | 800        |                  |
| 0x770f5000 |                                                                                                    |                                                                      | Ima                                                            | ge:                                                            | Comr                                                           | nit                                                            |                                                                |                                                                      | 1                                                              | 6 kB                                                                 | WC                                                       | 2                                                              |                                                                      | C:\V                                                                       | Vind                                                                 | ows/                                                           | SysW                                                           | /OW64                            | \ntdll.d            | 500        |                  |
| 0x7ffd     | 8464100                                                                                                    | 0                                                                    | Ima                                                            | ge:                                                            | Comr                                                           | nit                                                            |                                                                |                                                                      | 1,09                                                           | 6 kB                                                                 | RX                                                       |                                                                |                                                                      | C:\V                                                                       | Vind                                                                 | ows\                                                           | Syste                                                          | m32\n                            | tdll.dll            |            |                  |
| 0x76fe     | 1000                                                                                                    |                                                                      | Ima                                                            | ge:                                                            | Comr                                                           | nit                                                            |                                                                |                                                                      | 1,10                                                           | 4 kB                                                                 | RX                                                       |                                                                |                                                                      | C:\V                                                                       | Vind                                                                 | ows/                                                           | SysW                                                           | /OW64                            | \ntdll.d            |            |                  |
| 0x4000     | 000                                                                                                    |                                                                      | Priv                                                           | ate:                                                           | Com                                                            | mit                                                            |                                                                |                                                                      | 23                                                             | 2 kB                                                                 | RW                                                       | X                                                              |                                                                      |                                                                            |                                                                      |                                                                |                                                                |                                  |                     |            |                  |
| Re         | egAsm.                                                                                                    | exe                                                                  | (432                                                           | 2) (0                                                          | ×400                                                           | 000                                                            | ) - 0                                                          | x43a                                                                 | a000                                                           | ))                                                                   |                                                          |                                                                |                                                                      |                                                                            |                                                                      |                                                                |                                                                |                                  |                     | -          | C                |
|            |                                                                                                    |                                                                      |                                                                |                                                                |                                                                |                                                                |                                                                |                                                                      |                                                                | 0.4                                                                  |                                                          | 00                                                             |                                                                      |                                                                            |                                                                      |                                                                |                                                                |                                  |                     |            |                  |
| 0000       | 00000                                                                                                    | 4d                                                                   | 5a                                                             | 90                                                             | 00                                                             | 03                                                             | 00                                                             | 00                                                                   | 00                                                             | 04                                                                   | 00                                                       | 00                                                             | 00                                                                   | II                                                                         | II                                                                   | 00                                                             | 00                                                             | MZ                               |                     |            |                  |
| 0000       | 00000                                                                                                    | 4d<br>b8                                                             | 5a<br>00                                                       | 90<br>00                                                       | 00<br>00                                                       | 03<br>00                                                       | 00<br>00                                                       | 00                                                                   | 00                                                             | 04<br>40                                                             | 00                                                       | 00                                                             | 00                                                                   | 00                                                                         | 11<br>00                                                             | 00                                                             | 00<br>00                                                       | MZ                               |                     |            |                  |
| 0000       | 00000<br>00010<br>00020                                                                                           | 4d<br>b8<br>00                                                       | 5a<br>00<br>00                                                 | 90<br>00<br>00                                                 | 00<br>00<br>00                                                 | 03<br>00<br>00                                                 | 00<br>00<br>00                                                 | 00<br>00<br>00                                                       | 00<br>00<br>00                                                 | 04<br>40<br>00                                                       | 00<br>00<br>00                                           | 00                                                             | 00<br>00<br>00                                                       | 00<br>00                                                                   | 11<br>00<br>00                                                       | 00<br>00<br>00                                                 | 00<br>00<br>00                                                 | MZ                               |                     |            |                  |
| 0000       | 00000<br>00010<br>00020<br>00030                                                                                  | 4d<br>b8<br>00<br>00                                                 | 5a<br>00<br>00<br>00                                           | 90<br>00<br>00<br>00                                           | 00<br>00<br>00<br>00                                           | 03<br>00<br>00<br>00                                           | 00<br>00<br>00<br>00                                           | 00<br>00<br>00                                                       | 00<br>00<br>00<br>00                                           | 04<br>40<br>00<br>00                                                 | 000000000000000000000000000000000000000                  | 000000000000000000000000000000000000000                        | 00<br>00<br>00<br>00                                                 | 00<br>00<br>80                                                             | 11<br>00<br>00<br>00                                                 | 00<br>00<br>00<br>00                                           | 00<br>00<br>00<br>00                                           | MZ                               |                     |            |                  |
|            | 00000<br>00010<br>00020<br>00030<br>00040                                                                         | 4d<br>b8<br>00<br>00<br>00                                           | 5a<br>00<br>00<br>00<br>1f                                     | 90<br>00<br>00<br>00<br>ba                                     | 00<br>00<br>00<br>00<br>00                                     | 03<br>00<br>00<br>00<br>00                                     | 00<br>00<br>00<br>00<br>b4                                     | 00<br>00<br>00<br>00<br>09                                           | 00<br>00<br>00<br>00<br>cd                                     | 04<br>40<br>00<br>00<br>21                                           | 00<br>00<br>00<br>00<br>b8                               | 00<br>00<br>00<br>00                                           | 00<br>00<br>00<br>00<br>4c                                           | 00<br>00<br>80<br>cd                                                       | 11<br>00<br>00<br>00<br>21                                           | 00<br>00<br>00<br>54                                           | 00<br>00<br>00<br>00<br>68                                     | MZ                               |                     | L.         | ! TÌ             |
|            | 00000<br>00010<br>00020<br>00030<br>00040<br>00050                                                                | 4d<br>b8<br>00<br>00<br>0e<br>69                                     | 5a<br>00<br>00<br>1f<br>73                                     | 90<br>00<br>00<br>00<br>ba<br>20                               | 00<br>00<br>00<br>00<br>0e<br>70                               | 03<br>00<br>00<br>00<br>00<br>72                               | 00<br>00<br>00<br>00<br>b4<br>6f                               | 00<br>00<br>00<br>00<br>09<br>67                                     | 00<br>00<br>00<br>cd<br>72                                     | 04<br>40<br>00<br>21<br>61                                           | 00<br>00<br>00<br>00<br>b8<br>6d                         | 00<br>00<br>00<br>01<br>20                                     | 00<br>00<br>00<br>4c<br>63                                           | 00<br>00<br>80<br>cd<br>61                                                 | 11<br>00<br>00<br>00<br>21<br>6e                                     | 00<br>00<br>00<br>54<br>6e                                     | 00<br>00<br>00<br>68<br>6f                                     | MZ<br>is p                       | rogra               | L.         | ! T)             |
|            | 00000<br>00010<br>00020<br>00030<br>00040<br>00050<br>00060                                                       | 4d<br>b8<br>00<br>00<br>0e<br>69<br>74                               | 5a<br>00<br>00<br>1f<br>73<br>20                               | 90<br>00<br>00<br>ba<br>20<br>62                               | 00<br>00<br>00<br>00<br>0e<br>70<br>65                         | 03<br>00<br>00<br>00<br>00<br>72<br>20                         | 00<br>00<br>00<br>b4<br>6f<br>72                               | 00<br>00<br>00<br>09<br>67<br>75                                     | 00<br>00<br>00<br>cd<br>72<br>6e                               | 04<br>40<br>00<br>21<br>61<br>20                                     | 00<br>00<br>00<br>00<br>b8<br>6d<br>69                   | 00<br>00<br>00<br>01<br>20<br>6e                               | 00<br>00<br>00<br>4c<br>63<br>20                                     | 00<br>00<br>80<br>cd<br>61<br>44                                           | 11<br>00<br>00<br>00<br>21<br>6e<br>4f                               | 00<br>00<br>00<br>54<br>6e<br>53                               | 00<br>00<br>00<br>68<br>6f<br>20                               | MZ<br>is p<br>t be               | rogra<br>run        | L.<br>in D | ! T)             |
|            | 00000<br>00010<br>00020<br>00030<br>00040<br>00050<br>00060<br>00060                                              | 4d<br>b8<br>00<br>0e<br>69<br>74<br>6d                               | 5a<br>00<br>00<br>1f<br>73<br>20<br>6f                         | 90<br>00<br>00<br>ba<br>20<br>62<br>64                         | 00<br>00<br>00<br>00<br>70<br>65<br>65                         | 03<br>00<br>00<br>00<br>72<br>20<br>2e                         | 00<br>00<br>00<br>b4<br>6f<br>72<br>0d                         | 00<br>00<br>00<br>09<br>67<br>75<br>0d                               | 00<br>00<br>00<br>cd<br>72<br>6e<br>0a                         | 04<br>40<br>00<br>21<br>61<br>20<br>24                               | 00<br>00<br>00<br>00<br>b8<br>6d<br>69<br>00             | 00<br>00<br>00<br>01<br>20<br>6e<br>00                         | 00<br>00<br>00<br>4c<br>63<br>20<br>00                               | 11<br>00<br>00<br>80<br>cd<br>61<br>44<br>00                               | 11<br>00<br>00<br>00<br>21<br>6e<br>4f<br>00                         | 00<br>00<br>00<br>54<br>6e<br>53<br>00                         | 00<br>00<br>00<br>68<br>6f<br>20<br>00                         | MZ<br>is p<br>t be<br>mode       | rogra<br>run        | in D       | ITI<br>OS        |
|            | 00000<br>00010<br>00020<br>00030<br>00040<br>00050<br>00060<br>00060<br>00070<br>00080                            | 4d<br>b8<br>00<br>00<br>69<br>74<br>6d<br>50                         | 5a<br>00<br>00<br>1f<br>73<br>20<br>6f<br>45                   | 90<br>00<br>00<br>ba<br>20<br>62<br>64<br>00                   | 00<br>00<br>00<br>00<br>70<br>65<br>65<br>00                   | 03<br>00<br>00<br>00<br>72<br>20<br>2e<br>4c                   | 00<br>00<br>00<br>b4<br>6f<br>72<br>0d<br>01                   | 00<br>00<br>00<br>09<br>67<br>75<br>0d<br>03                         | 00<br>00<br>00<br>cd<br>72<br>6e<br>0a<br>00                   | 04<br>40<br>00<br>21<br>61<br>20<br>24<br>a1                         | 00<br>00<br>00<br>b8<br>6d<br>69<br>00<br>27             | 00<br>00<br>00<br>01<br>20<br>6e<br>00<br>e9                   | 00<br>00<br>00<br>4c<br>63<br>20<br>00<br>54                         | 11<br>00<br>00<br>80<br>cd<br>61<br>44<br>00<br>00                         | 11<br>00<br>00<br>21<br>6e<br>4f<br>00<br>00                         | 00<br>00<br>00<br>54<br>6e<br>53<br>00<br>00                   | 00<br>00<br>00<br>68<br>6f<br>20<br>00<br>00                   | MZ<br>is p<br>t be<br>mode<br>PE | rogra<br>run        | in D       | !Th<br>nnc       |
|            | 00000<br>00010<br>00020<br>00030<br>00040<br>00050<br>00060<br>00070<br>00080<br>00090                            | 4d<br>b8<br>00<br>00<br>69<br>74<br>6d<br>50<br>00                   | 5a<br>00<br>00<br>1f<br>73<br>20<br>6f<br>45<br>00<br>70       | 90<br>00<br>00<br>ba<br>20<br>62<br>64<br>00<br>00             | 00<br>00<br>00<br>00<br>70<br>65<br>65<br>00<br>00             | 03<br>00<br>00<br>00<br>72<br>20<br>2e<br>4c<br>e0             | 00<br>00<br>00<br>b4<br>6f<br>72<br>0d<br>01<br>00             | 00<br>00<br>00<br>09<br>67<br>75<br>0d<br>03<br>0e                   | 00<br>00<br>00<br>cd<br>72<br>6e<br>00<br>00<br>01             | 04<br>40<br>00<br>21<br>61<br>20<br>24<br>a1<br>0b                   | 00<br>00<br>00<br>b8<br>6d<br>69<br>00<br>27<br>01       | 00<br>00<br>00<br>01<br>20<br>6e<br>00<br>e9<br>06             | 00<br>00<br>00<br>4c<br>63<br>20<br>00<br>54<br>00                   | 11<br>00<br>00<br>80<br>cd<br>61<br>44<br>00<br>00<br>00                   | 11<br>00<br>00<br>21<br>6e<br>4f<br>00<br>00<br>c8                   | 00<br>00<br>00<br>54<br>6e<br>53<br>00<br>00<br>00             | 00<br>00<br>00<br>68<br>6f<br>20<br>00<br>00<br>00             | MZ<br>is p<br>t be<br>mode<br>PE | rogra<br>run<br>L   | in D       | !Th<br>nnc<br>os |
|            | 00000<br>00010<br>00020<br>00030<br>00040<br>00050<br>00060<br>00070<br>00080<br>00090<br>00080                   | 4d<br>b8<br>00<br>0e<br>69<br>74<br>6d<br>50<br>00<br>00             | 5a<br>00<br>00<br>1f<br>73<br>20<br>6f<br>45<br>00<br>7e       | 90<br>00<br>00<br>ba<br>20<br>62<br>64<br>00<br>00<br>01       | 00<br>00<br>00<br>00<br>70<br>65<br>65<br>00<br>00<br>00       | 03<br>00<br>00<br>00<br>72<br>20<br>2e<br>4c<br>e0<br>00       | 00<br>00<br>00<br>b4<br>6f<br>72<br>0d<br>01<br>00<br>00       | 00<br>00<br>00<br>09<br>67<br>75<br>0d<br>03<br>0e<br>00             | 00<br>00<br>00<br>cd<br>72<br>6e<br>0a<br>00<br>01<br>00       | 04<br>40<br>00<br>21<br>61<br>20<br>24<br>a1<br>0b<br>92             | 00<br>00<br>00<br>b8<br>6d<br>69<br>00<br>27<br>01<br>e7 | 00<br>00<br>00<br>01<br>20<br>6e<br>00<br>e9<br>06<br>01       | 00<br>00<br>00<br>4c<br>63<br>20<br>00<br>54<br>00<br>00             | 11<br>00<br>00<br>80<br>cd<br>61<br>44<br>00<br>00<br>00<br>00             | 11<br>00<br>00<br>21<br>6e<br>4f<br>00<br>00<br>c8<br>20<br>02       | 00<br>00<br>00<br>54<br>6e<br>53<br>00<br>00<br>01<br>00       | 00<br>00<br>00<br>68<br>6f<br>20<br>00<br>00<br>00<br>00       | MZ<br>is p<br>t be<br>mode<br>PE | rogra<br>run<br>L\$ | in D       | !Tì<br>nnc<br>OS |
|            | 00000<br>00010<br>00020<br>00030<br>00040<br>00050<br>00060<br>00070<br>00080<br>00090<br>00080<br>00090<br>00080 | 4d<br>b8<br>00<br>00<br>69<br>74<br>6d<br>50<br>00<br>00<br>00<br>00 | 5a<br>00<br>00<br>1f<br>73<br>20<br>6f<br>45<br>00<br>7e<br>00 | 90<br>00<br>00<br>ba<br>20<br>62<br>64<br>00<br>01<br>02<br>00 | 00<br>00<br>00<br>00<br>70<br>65<br>65<br>00<br>00<br>00<br>00 | 03<br>00<br>00<br>00<br>72<br>20<br>2e<br>4c<br>e0<br>00<br>00 | 00<br>00<br>00<br>b4<br>6f<br>72<br>0d<br>01<br>00<br>00<br>00 | 00<br>00<br>00<br>09<br>67<br>75<br>0d<br>03<br>0e<br>00<br>40<br>00 | 00<br>00<br>00<br>cd<br>72<br>6e<br>0a<br>00<br>01<br>00<br>00 | 04<br>40<br>00<br>21<br>61<br>20<br>24<br>a1<br>0b<br>92<br>00<br>04 | 00<br>00<br>00<br>b8<br>60<br>27<br>01<br>e7<br>20<br>00 | 00<br>00<br>00<br>01<br>20<br>6e<br>00<br>e9<br>06<br>01<br>00 | 00<br>00<br>00<br>4c<br>63<br>20<br>00<br>54<br>00<br>00<br>00<br>00 | 11<br>00<br>00<br>80<br>cd<br>61<br>44<br>00<br>00<br>00<br>00<br>00<br>00 | 11<br>00<br>00<br>21<br>6e<br>4f<br>00<br>00<br>c8<br>20<br>02<br>02 | 00<br>00<br>00<br>54<br>6e<br>53<br>00<br>00<br>01<br>00<br>00 | 00<br>00<br>00<br>68<br>6f<br>20<br>00<br>00<br>00<br>00<br>00 | MZ<br>is p<br>t be<br>mode<br>PE | rogra<br>run<br>L\$ | in D       | ! T<br>0S        |

Figure 12. ProcessHacker showing memory region injected with malicious code

After dumping the malicious code out of memory, we can confirm that it is a .NET built binary packed with Eazfuscator.

| Ex        | einfo PE - ver.0.0.4.9 by A.S.L - 1008+64 sign 2018.01.16            | —             |       | ×          |
|-----------|----------------------------------------------------------------------|---------------|-------|------------|
|           | File : e-voucher_06290000.bin                                        | 🥬 н           |       |            |
|           | Entry Point : 0001E792 00 < EP Section : .text                       |               |       |            |
| 60        | File Offset : 0001C992 First Bytes : FF.25.00.20                     | ).40 🔒        |       | Plug       |
| Q.        | Linker Info : 6.00 SubSystem : Windows GU                            | I PE          |       |            |
| a         | File Size : 00113BA0h < № Overlay : 000DF3A0                         |               |       | S          |
| eing      | Image is 32bit executable RES/OVL : 8 / 80 % 20                      | 015           |       |            |
| 8         | Eazfuscator.NET v3.3 - 5.0 [ v3.x ] - (C) 2008-2015 Gapotchenko      | - ht Scan / t | 1.4.4 | Rip        |
| Ŵ         | Lamer Info - Help Hint - Unpack info                                 | ms.           |       | 10423-0040 |
| 90.192804 | .NET obf/license protector - for ver. < 5.0 - Unpack with : de4dot v | /3.1 💙 ሯ      |       | ≥>         |

Figure 13. Exeinfo displaying packer information on dumped process

Running de4dot against this copy is able to deobfuscate to see readable strings.

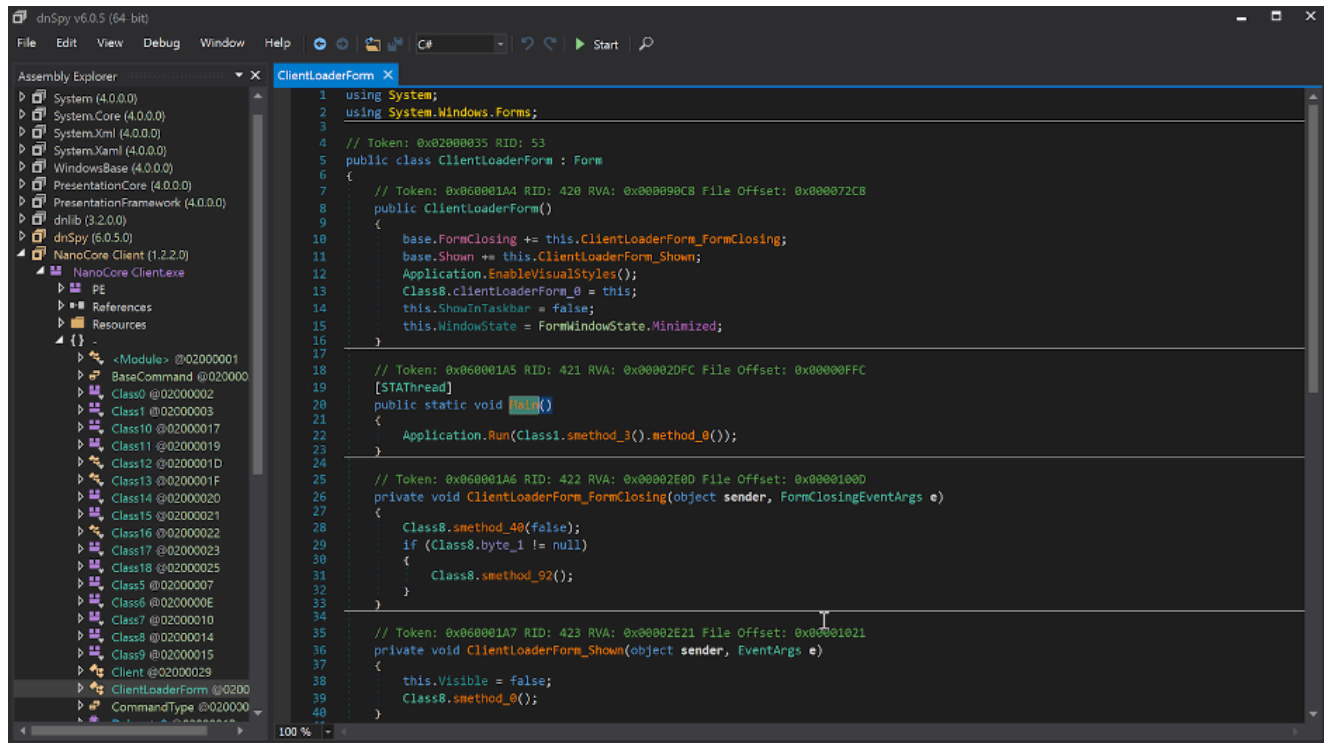

Figure 14. DnsSpy after deobfuscation

The malware then proceeds to drop a copy of itself to the path

C:\Users\username\PasswordOnWakeSettingFlyout\DataExchangeHost.exe

In addition, it creates persistence by using a URL shortcut in the StartUp folder that points to the copy of NanoCore RAT to survive reboot. A malicious VBS script named AppVEntSubsystems64.vbs is also dropped in the same directory where DataExchangeHost.exe resides.

| AppVEntSubsystems64.vbs - Notepad                                                                                             | -      |        | $\times$ |
|----------------------------------------------------------------------------------------------------|--------|--------|----------|
| File Edit Format View Help                                                                                                    |        |        |          |
| <pre>Set WshShell = WScript.CreateObject("WScript.Shell") WshShell.Run """C:\Users\ \ \ \ \ \ \ \ \ \ \ \ \ \ \ \ \ \ \</pre> | angeHo | st.exe | •••• ^   |
|                                                                                                    |        |        |          |
|                                                                                                    |        |        |          |
|                                                                                                    |        |        |          |
|                                                                                                    |        |        | ~        |

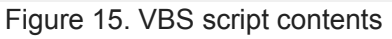

The Falcon Complete Team has seen variations of the script above being obfuscated with the same ultimate goal such as in Figure 16.

| Ontitled * - Vbs                  | Edit -                                                                                                    |
|-----------------------------------|----------------------------------------------------------------------------------------------------|
| File Edit View Deb                | bug Snippets VBScript Samples HTML Application Samples Tools Window Help                                                                                                    |
| 🗋 💕 🛃 🏙 🕽                         | 6 時間 2 い つ 図 図 の 2 Help 回 2 早 見 ( ) ( ) ( ) ( ) ( ) ( ) ( ) ( ) ( ) (                                                                                                    |
| 🕨 Continue 👻 🞑                    | • • • • • • • • • • • • • • • • • • •                                                                                                    |
| Untitled * ×                      |                                                                                                    |
| 1 Set objShell<br>2 objShell.Popu | <pre>= WScript.CreateObject("WScript.Shell") up ChrW(560008.476966994/8358.33547711931)&amp;ChrW(455632.825912939/7855.73837780929)&amp;ChrW(840012.093966586/9130.56623876723)&amp;ChrW(!</pre> |
| 3                                 | Windows Script Host ×                                                                                                    |
|                                   | C:\User \ppData\Roaming\dllhost\raserver.bat                                                                                                    |
| ,                                 | OK                                                                                                    |
|                                   |                                                                                                    |
|                                   |                                                                                                    |
|                                   |                                                                                                    |
|                                   |                                                                                                    |
|                                   |                                                                                                    |
| <                                 | >                                                                                                    |
| Output                            |                                                                                                    |

Figure 16. VbsEdit debugging obfuscated script

A copy of **RegAsm.exe** is dropped onto disk and is added to the Run key to boot on user logon, as seen in Falcon's Process Tree viewer. Falcon also logs the network connection used as the C2 in this sample, as seen in Figure 17.

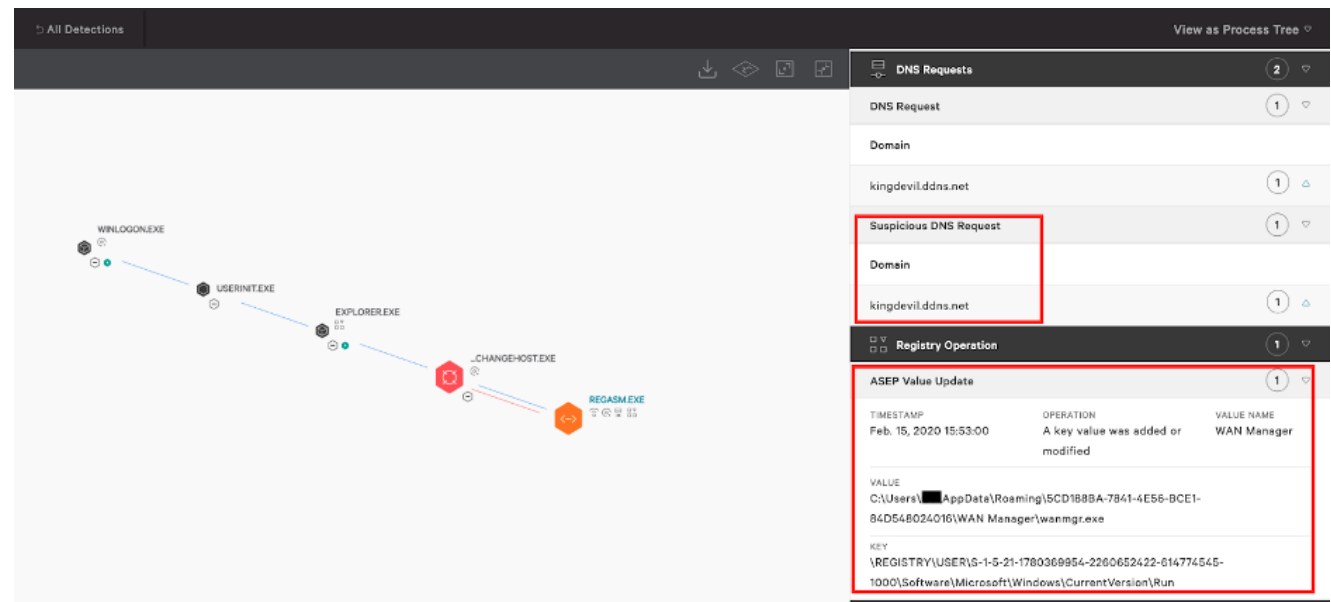

Figure 17. Falcon Process Tree displaying Registry Operations and DNS request

The functionality of NanoCore RAT has been covered heavily, so this blog will not focus on it. Figure 18 shows the same detection in Falcon's UI but this time being prevented after running the same sample with the detection and prevention settings set to "Aggressive."

| ら All Detections |     |                               | View as Process Tree ⊽                               |
|------------------|-----|-------------------------------|------------------------------------------------------|
| <u>↓</u> ⊗ [     | e e | HOSTNAME                      |                                                      |
|                  |     | USER NAME                     |                                                      |
|                  |     | ACTION TAKEN                  | Process blocked                                      |
|                  |     | SEVERITY                      | 💞 High                                               |
|                  |     | OBJECTIVE                     | Falcon Detection Method                              |
|                  |     | TACTIC &<br>TECHNIQUE         | Machine Learning via Sensor-based ML                 |
| © ●              |     | SPECIFIC TO THIS<br>DETECTION | This file meets the machine learning-based on-sensor |
| USERINIT.EXE     |     |                               | AV protection's high confidence threshold for        |
| ⊖ EXPLORER.EXE   |     |                               | malicious files.                                     |
| 9 <b>0</b>       |     | INDICATORS OF<br>INTEREST     | Associated IOC (SHA256 on library/DLL loaded)        |
| E-VOUCHEREXE     | KE  |                               | 47c561bf9f6300e49248b9965503de657ae9970d             |
| Sec. 19          |     |                               | Associated File                                      |
|                  |     |                               | \??\E:\e-Voucher.exe                                 |
|                  |     | LOCAL PROCESS ID              | 6328                                                 |

Figure 18. Prevention policy enabled

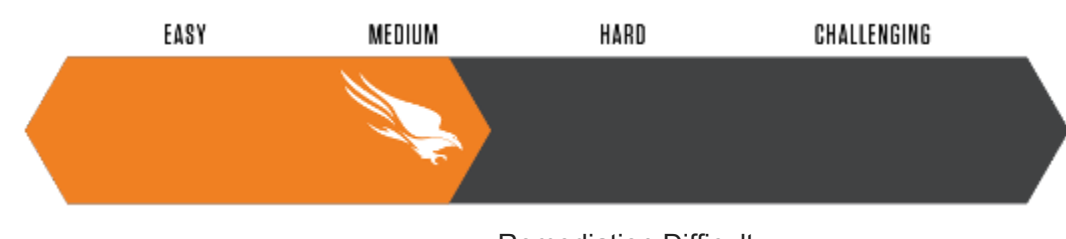

#### **Remediation:**

**Remediation Difficulty** 

The remediation can be summarized in the following steps:

- 1. Identify and confirm detection originates from a virtual mounted drive:
  - Find the location of the disk image where it resides
  - Unmount the virtual drive
  - Remove the IMG from disk
- 2. Terminate the injected process
- 3. Remove the registry entry
- 4. Remove related directories and files

#### STEP 1: Identify and Remove the Mounted Disk Image

In order to identify, confirm and remove the IMG file that was mounted, we first use the class Win32\_CDROMDrive from WMI in Figure 19 to provide us with information on what is currently mounted, along with the drive letter and the volume name.

| C:\> runscript -Raw=```powershell gwmi -class win32_cdromdrive``` |                             |            |  |  |  |  |  |  |
|-------------------------------------------------------------------|-----------------------------|------------|--|--|--|--|--|--|
| Caption                                                           | Drive Manufacturer          | VolumeName |  |  |  |  |  |  |
|                                                                   |                             |            |  |  |  |  |  |  |
| Microsoft Virtual DVD-ROM                                         | E: (Standard CD-ROM drives) | usps       |  |  |  |  |  |  |
| NECVMWar VMware SATA CD01                                         | D: (Standard CD-ROM drives) |            |  |  |  |  |  |  |

Figure 19. Output of WMI command

Now that we've identified what's mounted, we are using the PowerShell **Get-DiskImage** cmdlet to get the objects associated with the IMG file which will indicate where this file resides on disk.

| C:\> runscript -I | Raw=```powershell get-diskimage -devicePath \\.\cdrom1``` |
|-------------------|-----------------------------------------------------------|
|                   |                                                           |
|                   |                                                           |
| Attached          | : True                                                    |
| BlockSize         | : 0                                                       |
| DevicePath        | : \\.\CDROM1                                              |
| FileSize          | : 2097152                                                 |
| ImagePath         | : C:\Users\\Downloads\e-Voucher.img                       |
| LogicalSectorSize | e : 2048                                                  |
| Number            | : 1                                                       |
| Size              | : 2097152                                                 |
| StorageType       | : 1                                                       |
| PSComputerName    | :                                                         |
| Figu              | re 20. Output of Powershell Get-DiskImage command         |

Use the image path obtained from the output received on the previous command to unmount this virtual disk. If the process is actively running, terminate it first. Also, you first need to unmount this disk or else you will not be able to remove it.

```
C:\> runscript -Raw=```powershell Dismount-DiskImage -ImagePath C:\Users\_\Downloads\e-Voucher.img``
Figure 21. Unmounting IMG file using Dismount-DiskImage
```

#### STEP 2: Terminate the Injected Process

From Falcon's Process Tree, we discovered the injected RegAsm.exe process was running under the process ID 4952. Proceed to terminate this process using the built-in "kill" command using the process ID discovered.

| C:\> | kill 4 | 952        |           |    |                 |          |             |                                                          |
|------|--------|------------|-----------|----|-----------------|----------|-------------|----------------------------------------------------------|
|      |        |            |           |    |                 |          |             |                                                          |
| Id   | Name   | Start Time | e (UTC-5) |    | PagedMemorySize | CPU      | HandleCount | Path                                                     |
|      |        |            |           |    |                 |          |             |                                                          |
| 4952 | RegAsm | 2/15/2020  | 10:56:38  | AM | 28987392        | 1.640625 | 456         | C:\Windows\Microsoft.NET\Framework\v4.0.30319\RegAsm.exe |
|      |        |            |           |    |                 |          |             |                                                          |
| Kill | ed PID | 4952       |           |    |                 |          |             |                                                          |
|      |        |            |           |    |                 | Tomoin   |             |                                                          |
|      |        |            |           |    | Figure ZZ.      | . iermin | iated proc  | ess output                                               |

#### STEP 3: Remove the Registry Entry

Next, we remove the registry entry that was created at infection by using the PowerShell command in Figure 23.

```
C:\> reg delete 'HKEY_USERS\S-1-5-21-1780369954-2260652422-614774545-1000\software\microsoft\windows\currentversion\run' "WAN Manager"
Deleted (HKEY_USERS\S-1-5-21-1780369954-2260652422-614774545-1000\software\microsoft\windows\currentversion\run.WAN Manager)
```

Figure 23. Deleting registry entry successfully

#### STEP 4: Remove Related Directories and Files

Last, we remove all remaining directories and files that were discovered during timeline analysis of the system.

| C:\> rm<br>Deleted                                                          | 'C:\users'<br>'C:\users\ | <pre>'\PasswordOnWakeSettingFlyout' -force \PasswordOnWakeSettingFlyout'</pre> |  |  |  |  |  |  |
|-----------------------------------------------------------------------------|--------------------------|--------------------------------------------------------------------------------|--|--|--|--|--|--|
|                                                                             | Figure 2                 | 24. Removing artifacts from disk output                                        |  |  |  |  |  |  |
| C:\users\\appdata\roaming> rm '5CD188BA-7841-4E56-BCE1-84D548024016' -force |                          |                                                                                |  |  |  |  |  |  |

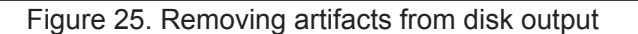

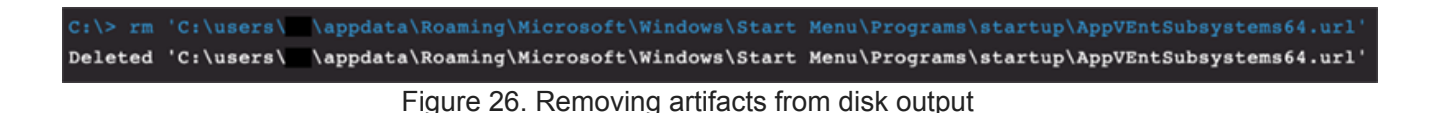

This completes the remediation steps we execute to tackle such variants when discovered. Note that in this scenario, we've purposely turned off the prevention policy while leaving the detection policy turned on for illustrative purposes.

Within the scope of our service, we've been able to observe Warzone, NanoCore and Agent Tesla RATs to be the most preferred by cybercriminals among others as seen in Figure 27.

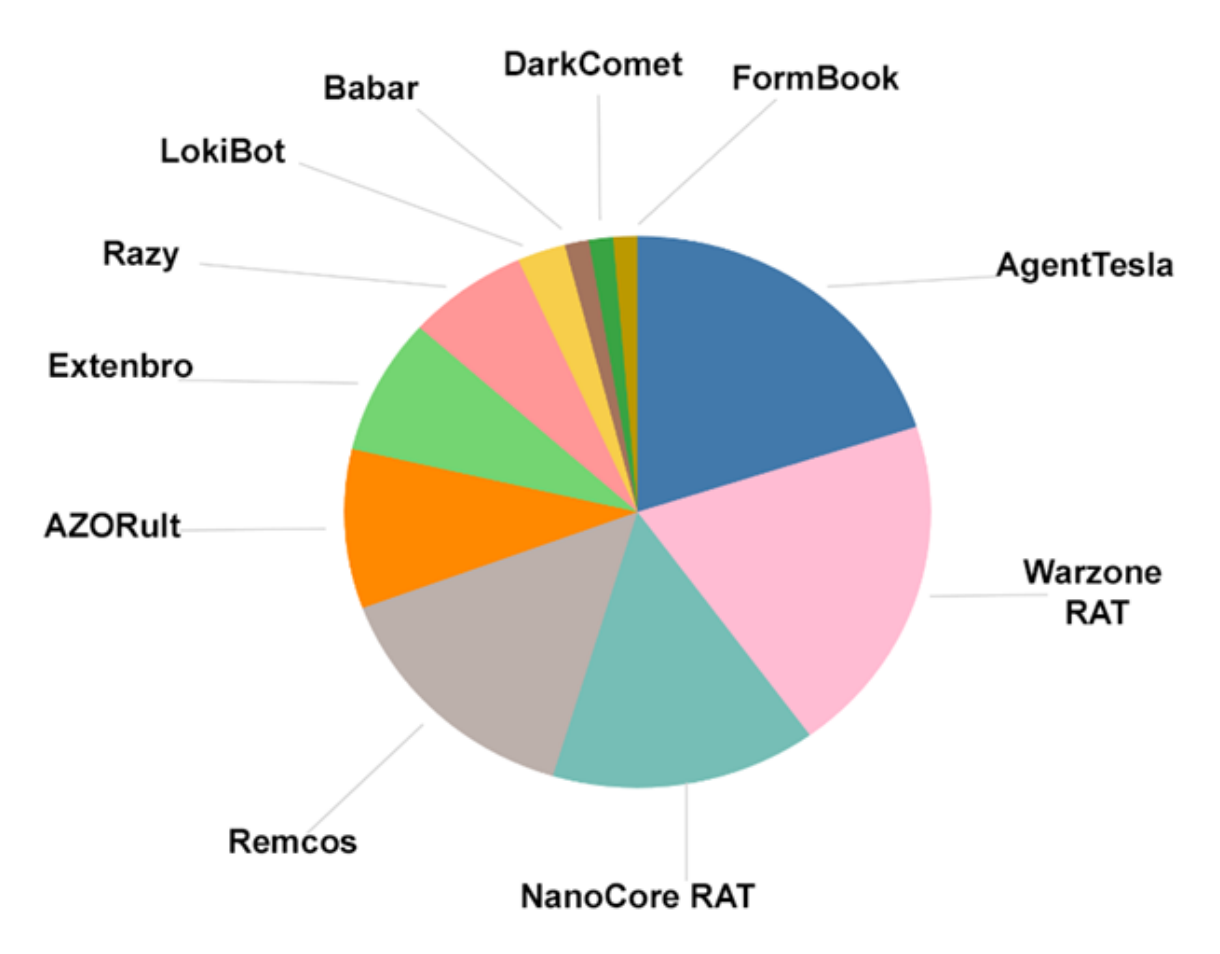

Figure 27. Malware family breakdown

The entry vector for these have primarily been phishing emails, where users download Torrent/Crack software onto their machines disguised as movies, games or music but that actually contains infected USB media.

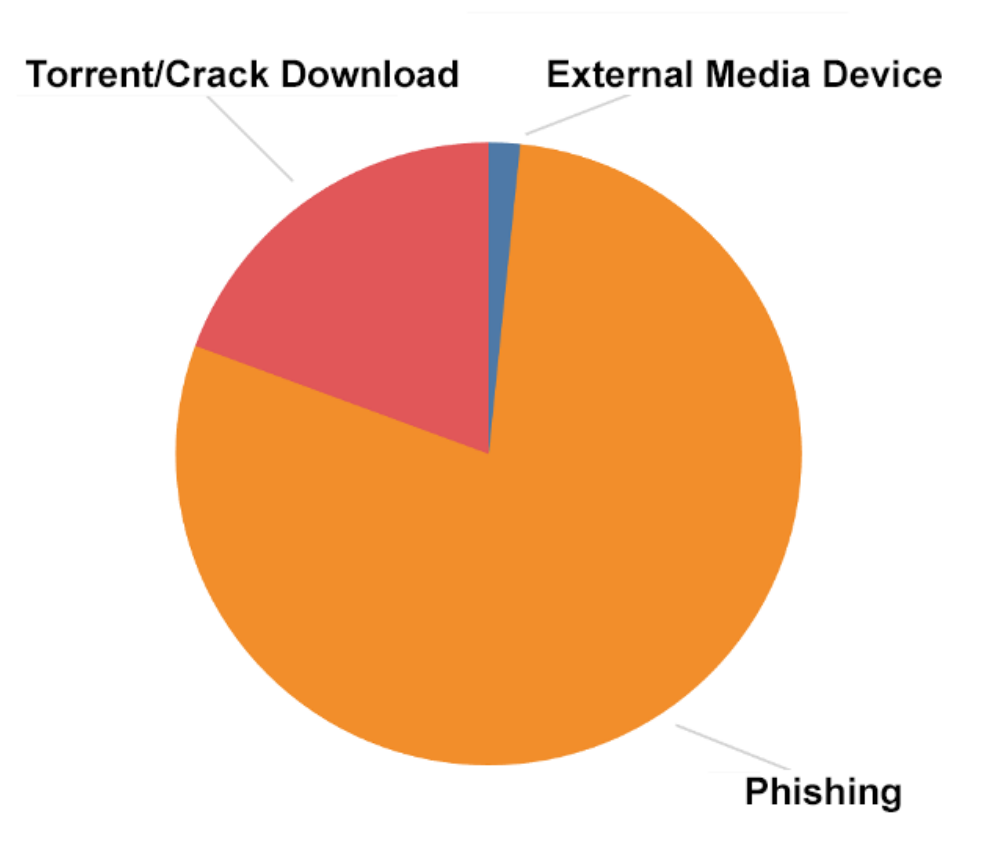

Figure 28. Entry vector breakdown

In regard to verticals, we've noticed these campaigns are widely spread across multiple verticals, with the hospitality sector being the most affected.

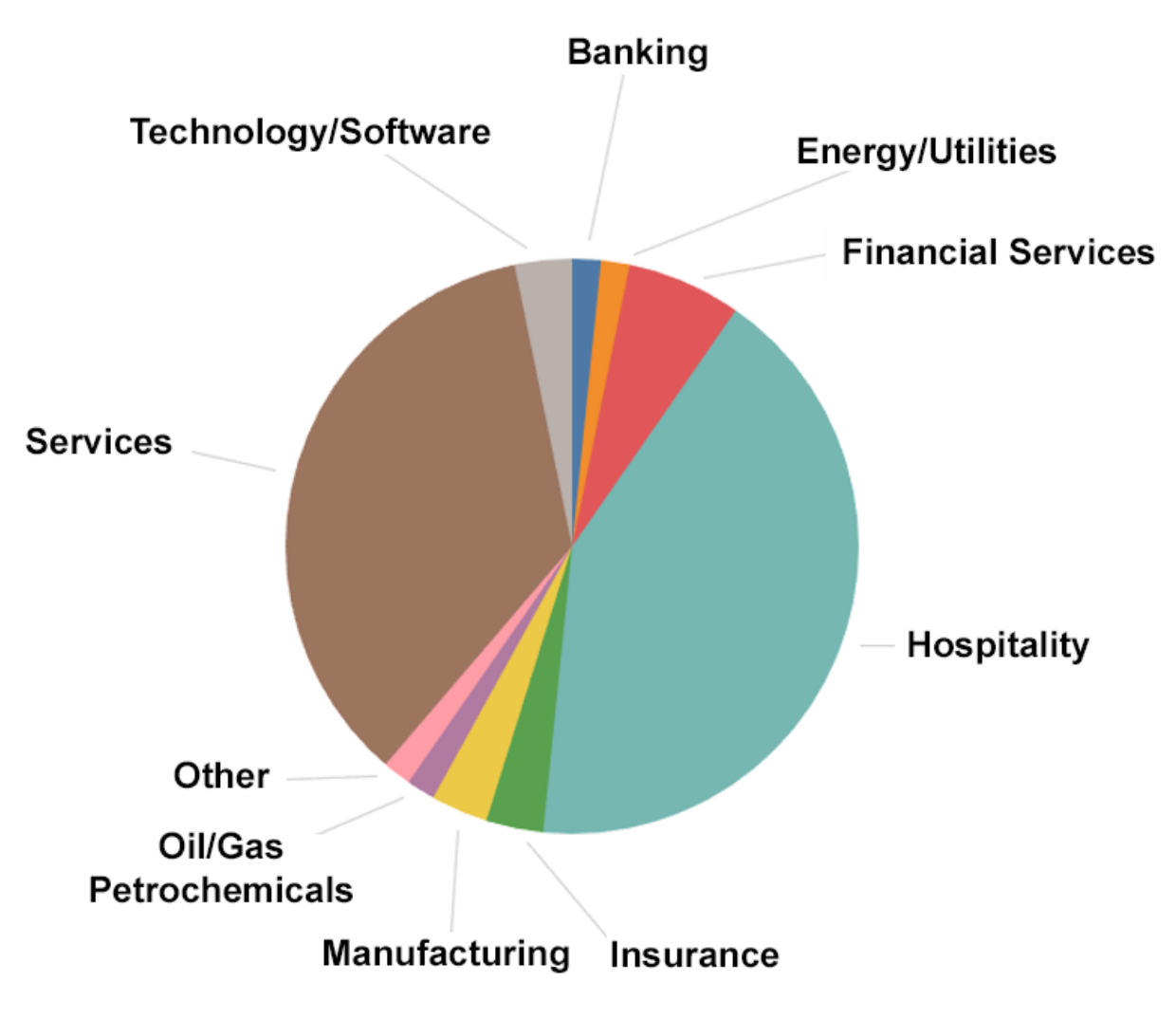

Figure 29. Affected verticals observed

### Recommendations

- 1. Gain advanced visibility across your endpoints with an <u>endpoint detection and</u> <u>response (EDR)</u> solution such as the <u>CrowdStrike Falcon® platform</u>. Turn on <u>next-gen</u> <u>antivirus (NGAV)</u> preventative measures to stop <u>malware</u>.
- 2. Leverage a Layer 7 firewall that can perform deep packet inspection to examine the traffic and block P2P protocol types.
- 3. Observe inbound emails received during a short span of time to see the volume of disk image files being delivered as attachments. If applicable, block known disk images file types such as IMG, ISO, DAA, VHD, CDI, VMDK, etc., to reduce the attack surface.
- 4. Leverage a proxy to proactively block sites that are uncategorized/unknown, as we've seen new sites registered shortly before <u>phishing</u> campaigns are executed.
- 5. Incorporate a phishing awareness program internally, and routinely test employees with phishing test emails.

We've seen a shift toward cybercriminals using Autolt and disk images to further achieve their objectives through various mass phishing campaigns. We believe this shift is primarily to evade detection from legacy AV software and bypass the email gateway, as most are not inspecting or blocking these file types, and no software is required to mount these disk images as Windows is able to natively mount them. We predict that in 2020, we will continue to see this trend as RATs become increasingly accessible to cybercriminals.

#### Additional Resources

- Learn more about the CrowdStrike Falcon platform by visiting the webpage.
- Learn how you can raise your organization's cybersecurity maturity to the highest level immediately with <u>CrowdStrike Falcon Complete<sup>TM</sup></u>.
- Learn how you can take advantage of automated malware analysis and sandbox by visiting the CrowdStrike <u>Falcon SandboxTM webpage.</u>
- Learn how CrowdStrike combines automated analysis with human intelligence to enable security teams to get ahead of the attacker's next move <u>by visiting the Falcon</u> <u>XTM webpage.</u>
- <u>Get a full-featured free trial of CrowdStrike Falcon Prevent</u><sup>™</sup> and learn how true nextgen AV performs against today's most sophisticated threats.